### Výzva na účasť v elektronickej aukcii pre Psychiatrická nemocnica Michalovce, n. o. 1239 - Technické skúšky 11 2014

# Pozvánka

Zákazka podľa § 9 ods. 9 v prechodnom období.

Dovoľujeme si Vás pozvať na účasť vo výberovom konaní, ktoré sa uskutoční formou on-line elektronickej nákupnej aukcie na adrese <u>https://pnmi.proebiz.com</u> dňa **27. 11. 2014 10:30**.

V prípade Vášho záujmu si preštudujte zadávacie podmienky, predmet, priebeh a Pravidlá online výberových konaní PROe.biz a vyplňte Prihlášku, ktorú nájdete v časti Prihláška tejto Pozvánky.

Účastníkom bude po prihlásení zaslaný desať miestny prístupový kľúč.

Michalovce, dňa: 19. 11. 2014 09:12

**Psychiatrická nemocnica Michalovce, n. o. Miloslav Kolesár** telefón: +**421 566 818 105** e-mail: <u>kolesar@pnmi.sk</u>

# Predmet

PREDMET ZÁKAZKY:

1. Technické skúšky - predmet zákazky je rozdelený do piatich samostatných ucelených častí: Časť č.1 : Vykonanie odbornej prehliadky a skúšky elektrických zariadení a bleskozvodov

Časť č.2 : Vykonanie odbornej prehliadky a skúšky plynových zariadení

Časť č.3 : Vykonanie odbornej prehliadky a skúšky komínov a dymovodov

Časť č.4 : Vykonanie odbornej prehliadky a skúšky tlakových zariadení

Časť č.5 : Vykonanie odbornej prehliadky a skúšky zdvíhacích zariadení

Časť č.6 : Vykonanie odbornej prehliadky hasiacich prístrojov a požiarnych hydrantov

Časť č.7 : Vykonanie odbornej prehliadky a skúšky EPS

2. Číselný kód pre hlavný predmet a doplňujúce predmety z Hlavného slovníka, prípadne alfanumerický kód z Doplnkového slovníka Spoločného slovníka obstarávania (CPV): Hlavný predmet: Technické skušky

Hlavný slovník: 71632000-7

3. Predpokladaná cena predmetu zákazky špecifikovaného v častiach č. 1 až č. 7 :

- zákazku na poskytnutie služby, ktorá nespĺňa podmienky podľa § 4 ods. 2 alebo ods. 3, t.j. hodnota je menej než 20 000,- EUR. Cena za služby poistenia nepodlieha dani z pridanej hodnoty.

4. Podrobné vymedzenie predmetu zákazky je súčasťou jednotlivých časti.

Predmetom on-line výberového konania sú tieto položky:

Poradie Názov položky

| 001. | Technické a inšpekčné činnosti                                                                                                    |       | 1.00 |
|------|----------------------------------------------------------------------------------------------------|-------|------|
| 002. | Vykonanie odbornej prehliadky a skúšky elektrických<br>zariadení a bleskozvodov<br><i>Prílohy:</i><br>[ <u>Tabuľka odborných prehliadok pre EVK na rok</u><br><u>2014.xlsx</u> ]                                                     | subor | 1.00 |
| 003. | Vykonanie odbornej prehliadky a skúšky plynových<br>zariadení<br><i>Prílohy:</i><br>[ <u>Tabuľka odborných prehliadok pre EVK na rok</u><br><u>2014.xlsx</u> ]                                                                       | subor | 1.00 |
| 004. | Vykonanie odbornej prehliadky a skúšky komínov a<br>dymovodov<br><i>Prílohy:</i><br>[ <u>Tabuľka odborných prehliadok pre EVK na rok</u><br><u>2014.xlsx</u> ]                                                                       | subor | 1.00 |
| 005. | Vykonanie odbornej prehliadky a skúšky tlakových<br>zariadení<br><i>Prílohy:</i><br>[ <u>Termin odborných prehliadok .xlsx</u> ]                                                                                                    | subor | 1.00 |
| 006. | Vykonanie odbornej prehliadky a skúšky zdvíhacích<br>zariadení<br><i>Prílohy:</i><br>[ <u>Termin odborných prehliadok .xlsx</u> ]                                                                                                    | subor | 1.00 |
| 007. | Vykonanie odbornej prehliadky hasiacich prístrojov a<br>požiarnych hydrantov<br><i>Prílohy:</i><br>[ <u>Psychiatria vonkajsie hydranty.doc</u> ] [ <u>Psychiatria</u><br><u>hydranty 1.doc</u> ] [ <u>Psychiatria hadice 1.doc</u> ] | subor | 1.00 |
| 008. | Vykonanie odbornej prehliadky a skúšky EPS<br><i>Prílohy:</i><br>[ <u>OP EPS 2014.pdf</u> ]                                                                                                    | subor | 1.00 |
| 009. | Vykonanie skúšky dlhodobej stability zdrojov<br>ionizujúceho žiarenia                                                                                                    | subor | 1.00 |

Každú vloženú cenu je NUTNÉ POTVRDIŤ STLAČENÍM KLÁVESY ENTER!

V prípade, že administrátor povolil funkciu **komentáre**, má účastník možnosť vložiť ku každej položke alebo voliteľnej podmienke dodatočnú informáciu, tzv. komentár.

Vloženie vykonáte tak, že kliknete na názov položky alebo podmienky v "e-aukčnej sieni". Potom sa otvorí nové okno s detailom položky a v ňom je tlačidlo "Pridať komentár". Po stlačení tlačidla už môžete vpisovať text alebo priložiť prílohu(y).

### Voliteľné podmienky:

Nie sú definované žiadne voliteľné podmienky.

# Kritériá

### 1. CENA:

\*Rozhoduje najnižšia cena v EUR bez DPH za každú časť osobitne
\*Uchádzač môže súťažiť vo viacerých častiach predmetu obstarávania
\*Ponúkaná cena bez DPH, musí byť uchádzačom stanovená ako konečná a záväzná pre uzatvorenie zmluvy, uchádzačom spracovanej a v elektronickej aukcii vysúťaženej ponuky.
\*Uchádzač ručí za úplnosť cenovej ponuky a ceny ním zadané sú garantované po dobu 48 mesiacov od ukončenia EA.

# 2. PODMIENKY ÚČASTI:

1. Uchádzač preukáže splnenie podmienky účasti, osobného postavenia na poskytnutie služby vo vzťahu aspoň k jednému predmetu zákazky na ktorú predkladá ponuku, čestným vyhlásením.

2. Záujemcom sa odporúča vykonať obhliadku miesta poskytnutia služieb, aby si sami overili údaje a získali potrebné informácie, ktoré budú potrebovať na prípravu a spracovanie ponuky. Výdavky spojené s obhliadkou miesta idú na ťarchu záujemcu. Obhliadka miesta je dôležitá z dôvodu, že verejný obstarávateľ pre niektoré objekty uvedené v tabuľkách v prílohe k týmto súťažným podkladom nemá k dispozícii posledné revízne správy.

3. Záujemcovia si termín obhliadky dohodnú deň vopred u kontaktných osôb:
\*Ing. Halajčík Ján č.t. 0566818106; Kolesár Miloslav č.t. 0566818105
-odborne prehliadky a skúšky elektrických zariadení a bleskozvodov
-odborne prehliadky a skúšky plynových zariadení
-odborne prehliadky a skúšky komínov a dymovodov
-odborne prehliadky a skúšky tlakových zariadení
-odborne prehliadky a skúšky zdvíhacích zariadení
-odborne prehliadky a skúšky zdvíhacích zariadení
-vykonanie skúšok dlhodobej stability zdrojov ionizujúceho žiarenia
\*p. Bakajsa Miroslav č.t. 0566818107
-odborne prehliadky hasiacich prístrojov a požiarnych hydrantov

4. Úspešný uchádzač zároveň so zmluvou, najneskôr však do 10 dní odo dňa prevzatia oznámenia o výsledku vyhodnotenia ponúk, t.j. od dátumu ukončenia elektronickej aukcie, predloží verejnému obstarávateľovi platný doklad (v origináli alebo overenej fotokópii) na vykonávanie revíznych činnosti podľa platnej legislatívy a podľa druhu zákazky (v závislosti od predmetu zákazky na ktorý uchádzač predkladá ponuku) alebo iný dokument preukazujúci oprávnenie vykonávať odborné prehliadky na území SR.

V prípade, že úspešný uchádzač požadovaný doklad nepredloží, verejný obstarávateľ to bude považovať za neposkytnutie riadnej súčinnosti a bude postupovať tak, že oslovi ďalšieho uchádzača v poradí na predloženie dokladu a uzavretie zmluvy.

### 4. OBDOBIE NÁKUPU:

48 mesiacov na základe objednávky.

### 5. OSTATNÉ PODMIENKY:

- vyhlasovateľ si vyhradzuje právo uplatniť v primeranej miere ustanovenia § 44 Zákona 25/2006 Z.z. v platnom zneni.

 vyhlasovateľ si vyhradzuje právo odmietnuť všetky predložené ponuky, súťaž zrušiť alebo vyhlásiť ďalšie kolo. Vyhlasovateľ je povinný všetkým účastníkom prípadné zmeny okamžite oznámiť.

 ponuky môžu byť konfrontované s porovnávacou cenou vychádzajúcou z vnútornej kalkulácie vyhlasovateľa. Táto porovnávacia ponuka je stanovená pred zahájením súťaže a je v jej priebehu nemenná.

### 6. PRAVIDLÁ ON-LINE VÝBEROVÝCH KONANÍ PROE.BIZ

- si môžete zobraziť po kliknutí na Pravidlá elektronických aukcií PROebiz

# Priebeh

Výberové konanie prebehne formou elektronickej nákupnej aukcie. Po prihlásení sa účastníka do výberového konania mu bude zaslaný desať miestny prístupový kľúč.

### Vstupné kolo

**10. 11. 2014 10:30** bude sprístupnený e-aukčný portál pre zadávanie vstupných ponúk, pričom každý účastník vidí iba svoju ponuku. V tomto kole môžu účastníci svoje ponuky a voliteľné podmienky ľubovoľne meniť.

#### Kontrolné kolo

Od **20. 11. 2014 10:30** do **27. 11. 2014 10:30** prebehne **Kontrolné kolo**, ktoré slúži na formálnu kontrolu ponúk zo strany vyhlasovateľa. Počas trvania **Medzikola** účastníci nemôžu svoje ponuky meniť.

#### Aukčné kolo

**27. 11. 2014 10:30** bude on-line výberové konanie začaté a všetkým účastníkom sa zobrazí najnižšia cenová ponuka (pri každej položke). V priebehu **15 min.** majú jednotliví účastníci možnosť svoje ponuky ešte upravovať (iba smerom dole). Nová cenová ponuka položky nemôže byť zhodná s aktuálnou minimálnou cenou.

### Minimálny krok zníženia cenovej ponuky

Jednotkovú cenu je možno znižovať minimálne o **0.10 %**. (Minimálny krok zníženia jednotkovej ceny je vo vzťahu k aktuálnej jednotkovej cene uchádzača.)

### Maximálny krok zníženia cenovej ponuky

Jednotkovú cenu je možno znižovať maximálne o 50.00 %.

(Maximálny krok zníženia jednotkovej ceny je vo vzťahu k minimálnej cene danej položky.)

### Predlžovanie

Aukčné kolo bude predĺžené o 2 min. pri akejkoľvek zmene ceny v posledných 2 min.

#### Platnosť prístupových kľúčov

Prístupové kľúče expirujú po **30** dňoch od ukončenia výberového konania. Po tejto dobe už nebude možné sa do e-aukčnej siene prihlásiť. Pokiaľ máte záujem o vytlačenie Vášho protokolu o účasti v e-aukcii a histórie e-aukčného prípadu, odporúčame vytlačenie vykonať hneď po skončení e-aukcie.

Vyhlasovateľ má právo v prípade potreby rozhodnúť o individuálnom predĺžení, respektíve ukončení elektronického výberového konania.

# Kontakty

Vyhlasovateľom výberového konania je: Psychiatrická nemocnica Michalovce, n. o. Stráňany 071 01 Michalovce Slovenská republika

Všetky otázky o predmete elektronického výberového konania Vám zodpovie: Miloslav Kolesár telefón: +421 566 818 105 e-mail: kolesar@pnmi.sk

Realizáciou elektronického výberového konania bola poverená spoločnosť: Psychiatrická nemocnica Michalovce, n. o. Stráňany 071 01 Michalovce Slovenská republika

Všetky otázky o technickom zabezpečení elektronického výberového konania Vám zodpovie administrátor: **Miloslav Kolesár** telefón: +**421 566 818 105** e-mail: **kolesar@pnmi.sk** 

# Prihláška

Pre účasť v elektronickom výberovom konaní je nutné vyplniť prihlášku, ktorú si môžete zobraziť <u>TU</u>.

Účastníkom po prihlásení bude zaslaný desať miestny prístupový kľúč.

**Skontrolujte si pred prihlásením nastavenie Vášho internetového prehliadača.** Pre správnu funkciu je nutné mať v prehliadači zapnuté cookies. Viac informácií nájdete v záložke **Návod**.

# Návod

# TECHNICKÉ NÁROKY E-AUKČNÉHO SW PROE.BIZ

Váš počítač musí byť pripojený k Internetu. Pre bezproblémovú účasť je nutné mať v počítači nainštalovaný jeden z podporovaných webových prehliadačov:

- Microsoft Internet Explorer verzie 6.0 a vyšší (doporučujeme IE 7.0)
- Mozilla Firefox 2.0 a vyšší

Ďalej je nutné mať v prehliadači zapnuté cookies. Návod, ako cookies vo webovom prehliadači povoliť, nájdete na <u>http://support.proebiz.com/</u> v časti Nastavenia.

# AKO SA PRIHLÁSITE DO ELEKTRONICKÉHO VÝBEROVÉHO KONANIA

V sekcii **PRIHLÁŠKA** tejto pozvánky kliknite na **TU**. Dostanete sa do svojho prihlasovacieho formulára. Tu vyplňte požadované údaje, potvrďte súhlas s Pravidlami online výberových konaní PROe.biz a prihlášku odošlite. Týmto je Vaša firma prihlásená do elektronického výberového konania.

Súčasťou Prihlášky je zvolenie prístupového mena a hesla (min. dĺžka mena aj hesla je 8 znakov). Pomocou týchto údajov môžete následne (po doručení kľúča) vstúpiť do e-aukčnej siene. Odporúčame Vám zvoliť si zapamätateľné meno aj heslo, nepoužívajte, prosím, medzery ani diakritické znaky (č, ž, á, atď.). **Svoje prihlasovacie údaje si zapamätajte!** 

### AKO VSTÚPIŤ DO E-AUKČNEJ SIENE?

Pre vstup do e-aukčnej siene použite internetový odkaz (adresu) v časti **POZVÁNKA** tejto pozvánky. Kliknutím na ňu sa Vám otvorí internetový prehliadač na adrese e-aukčnej siene vyhlasovateľa. Bude potrebné zadať prístupové údaje (meno, heslo – zvolíte si sami v prihláške a kľúč – bol Vám doručený e-mailom po vyplnení prihlášky). Pokiaľ tieto údaje zadáte správne (heslo aj kľúč sú skryté), prebehne autentifikácia a otvorí sa Vám e-aukčná sieň. Desať miestny kľúč môžete kopírovať (napr. pomocou kláves Ctrl+C) z e-mailu a následne vložiť do príslušného políčka (Ctrl+V). Do e-aukčnej siene sa nedá vstúpiť pred začiatkom e-aukcie (začiatkom býva obvykle zadávacie kolo).

V prípade akýchkoľvek komplikácií kontaktujte, prosím, administrátora. Kontakt naňho nájdete v časti **KONTAKTY**.

# AKO SA Z E-AUKČNEJ SIENE ODHLÁSIŤ?

Odhlásenie preveď te pomocou tlačidla **LOGOUT**, ktoré sa nachádza v pravom hornom rohu e-aukčnej siene. Pokiaľ odhlásenie prevediete zatvorením okna internetového prehliadača, do e-aukčnej siene sa bude možné znovu prihlásiť až za 1 minútu.

# ČO MÔŽETE V ZADÁVACOM KOLE?

Zadávacie kolo slúži na zadanie vstupných cenových ponúk a voliteľných podmienok. V tomto kole si môžete prehliadnuť a vyskúšať prácu v e-aukčnom prostredí. Zvlášť sa sústreď te na čas do konca kola. Tento časový údaj sa mení obvykle v rozmedzí 3 - 5 sekúnd (pokiaľ do ukončenia kola ostáva menej než 24 hodín). Pokiaľ sa tak nedeje, pravdepodobne

máte prerušené spojenie a bude potrebné sa do e-aukčnej siene znovu prihlásiť.

V tomto kole je Vašou povinnosťou zadať vstupné cenové ponuky. Každú vloženú cenu je **NUTNÉ POTVRDIŤ STLAČENÍM KLÁVESY ENTER!** V Zadávacom kole je možné ceny aj voliteľné podmienky ľubovoľne meniť a upravovať. Uvidíte iba svoje cenové ponuky. Pokiaľ je názov položky podčiarknutý, kliknutím naňho sa Vám zobrazí poznámka k položke (obvykle ďalšie upresňujúce informácie, príp. fotka, príloha, apod.).

Voliteľné podmienky zadávajte kliknutím na riadok danej podmienky v pravom stĺpci (pokiaľ nie je podmienka vyplnená, je zobrazené v danom políčku slovo "Zmeniť" alebo je políčko prázdne).

# ČO MÔŽETE V SÚŤAŽNOM KOLE?

V Súťažnom kole už môžete upravovať svoje cenové ponuky iba smerom nadol (nákupné online výberové konanie) alebo naopak iba smerom nahor (predajné on-line výberové konanie).

Vaša nová cenová ponuka položky nemôže byť zhodná s aktuálnou minimálnou (v prípade nákupných výberových riadení) resp. maximálnou cenou (pre predajné výberové riadenia).

V priebehu on-line výberového konania prosím sledujte:

čas do konca kola - jeho zmena potvrdzuje Váš kontakt s e-aukčným systémom.
V prípade, že sa čas zastaví, stlačte klávesu F5 pre obnovenie zobrazenia siene.
komunikácie s administrátorom - nástroj pre komunikáciu s administrátorom. Tu môžete on-line komunikovať s administrátorom.

Celý priebeh on-line výberového konania od odoslania pozvánok až po ukončenie je zaprotokolovaný do histórie. Všetky prevádzané operácie sú zaznamenávané s presnosťou na sekundy. Po ukončení on-line výberového konania Vám bude ponúknutá možnosť zobrazenia histórie a protokol Vašej účasti.

Súťažné kolo býva obvykle predlžované. Bližšie informácie o predĺžení nájdete v časti **PRIEBEH**.

### V PRÍPADE TECHNICKÝCH PROBLÉMOV V PRIEBEHU ON-LINE VÝBEROVÉHO KONANIA SA OBRACAJTE NA ADMINISTRÁTORA. SPOJENIE NAŇHO NÁJDETE V ČASTI KONTAKTY.